## Class of 2020 Summer Highlights

May 2018

## cheryl.fidlow@browardschools.com

754-321-5269

- I. School Year 2019/20 Courses:
  - Changes: email Ms. Fidlow no later than 8/09/2019
  - AP Policy: Advanced Placement courses have a no-drop policy; once the school year has begun, you will not be able to switch out. Be sure to do your summer assignment!
- II. Naviance Continue your college search:
  - <u>https://connection.naviance.com/atlantictc</u> -- Bookmark
    - a) Enter username (ID number) and password (MM/DD/YYYY) same as Virtual Counselor
    - b) Check messages on the right
    - c) Click on <u>ABOUT ME</u> in the upper-right section of the screen
      - 1. Click <u>MY ACCOUNT</u>
        - Confirm address
        - o If incorrect, email counselor your correct address
        - Update email, if necessary
        - 2. Go to ABOUT ME Home:
          - Click RESUME
          - Click PLUS Button
          - Create <u>RESUME (email Ms. Fidlow for details, if needed)</u>
  - Use COLLEGES tab for all admission information:
    - a) Add to COLLEGES I'M THINKING ABOUT/ COLLEGES I'M APPLYING TO
    - b) Utilize RESEARCH COLLEGES
    - c) Click SCHOLARSHIPS AND MONEY
      - 1. Click SCHOLARSHIP List
      - 2. See Filter to the left
        - Click on arrow
        - Use drop down to select ALL that could apply

## III. Common App:

- Pros / Cons
- FERPA Waive your Rights
- Go to Naviance to match
- IV. ATHS Webpage:
  - https://www.browardschools.com/atlantictechhigh Bookmark
    - a) Go to Virtual Counselor (*Password: MM/DD/YYYY*)
      - 1. Check obligations to clear up as soon as possible (Ms. Saldana, Rm 2419)
      - 2. Confirm that all courses, grades and all personal information are correct and nothing is omitted; if errors, email your counselor
    - b) Service and Opportunities
      - 1. Submit all completed hours before leaving for summer
      - 2. Earn 75 100 hours for Bright Futures
- V. Raise.me Start earning free college money:
  - Create/Update your account on <u>www.raise.me</u>
  - Use Virtual Counselor to make it simple
- VI. Bright Futures Check your status:
  - <u>www.floridashines.org</u> Bookmark
    - a) Scroll down to BRIGHT FUTURES SCHOLARSHIPS
    - b) Click on box Check now
    - c) Follow directions to enter student ID or Social Security Number with an X at the end Have a great, productive summer!!!

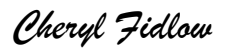